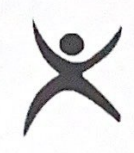

#### RAJIV GANDHI UNIVERSITY OF KNOWLEDGE TECHNOLOGIES (Established under Act 18 of 2008) BASAR, Nirmal, Telangana State 504107

NOTICE

RGUKT/ CWO/Notices/January/2024

Date 22nd January, 2024

SUB: Implementation of Online Out Pass Management System - Reg.,

Ref: 1. Note approval of the Hon'ble Vice Chancellor, dated: 28/11/2023.
2. Rules and Regulations for Hostel Residents, HUB notice, Dt. 7/04/2023

All the students of RGUKT Basar informed that the implementation of Online Out Pass Management System and transfer of the out pass issuing section from Chief Warden office to Security Out Post from Dt. 25/01/2024.

- 1. In a semester only 5 general out passes will be issued for every student.
- 2. Academic related outpass: You can collect or approve of your outpass at 4:00 PM to 6:00 PM before 48 hours, after the initial approval of HoD/Project Guide/ Placement Officer.
- 3. Health related outpass can be issued by the recommendation of Doctor as and when needed.
- 4. Emergency outpass can obtain 24/7 on the recommendation of Chief Security Officer.
- 5. For the general outpass, the student has to apply online at least 48 hours before prior to leave.
- 6. Once an online outpass raised by the student, a two level screening process would be done before issuing outpass.
  - (i) Level I: Verified by the respective Caretaker (Girls)/ Hostel Supervisor(Boys). After verification, the out pass application will be forwarded to level - II for the approval, or rejected with remarks.
  - (ii) Level II: Approved by the respective Warden(Girls) and Addl.Chief Warden (Boys)
- 7. The PUC and E1 minor students are also have to apply online for outpass before 48 hours and the student ensure that their parent must be present with institute issued ID proof while leaving.
- 8. Out pass will not be issued on Sundays and public holidays except on emergency grounds.
- 9. After rising the online outpass request students should logout the **hub.rgukt.ac.in** web page.

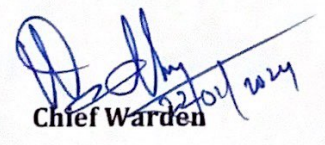

#### Copy to:

- 1. The Secy to Vice Chancellor
- 2. The PS to Director
- 3. The all Associate DEANs & HODs
- 4. The Chief Security Officer
- 5. The PRO
- 6. All the notice boards and University HUB

RGUKT, BASAR Nirmal, Telangana State

# **RGUKT-Basar**

## **Outpass Management System (OMS)**

## **User Manual**

**Step 1**: Login to HUB (hub.rgukt.ac.in) by using Username & Password.

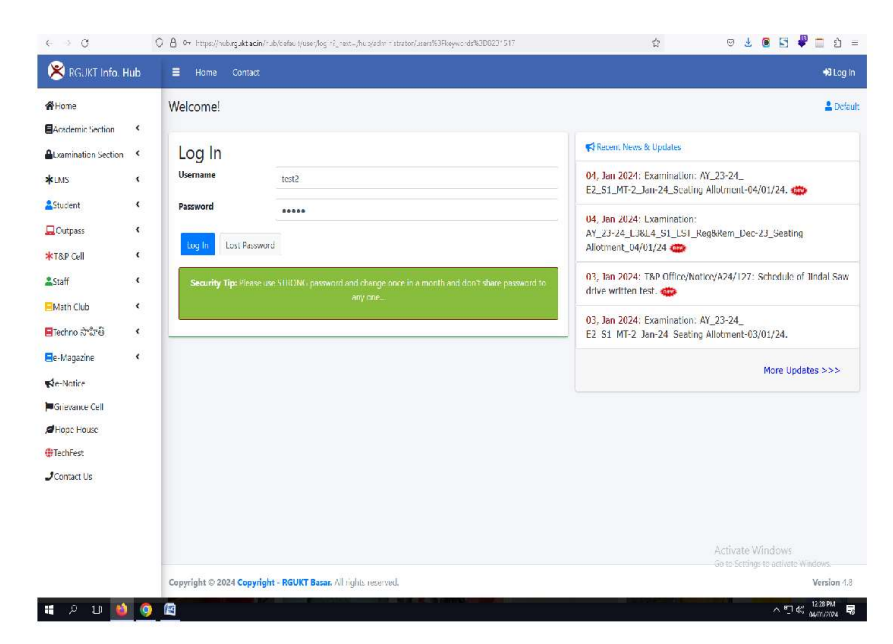

Step 2: Click on "Outpass" tab and click on "Apply"

| Ӿ RGUKT Info. Hub   |                   |                          | Account                                  |
|---------------------|-------------------|--------------------------|------------------------------------------|
| La test1            | STUDENT - HOME    |                          | 💄 Default / 🖝 Student                    |
| ₩Home               | Student Dashboard |                          |                                          |
| Academic Section    | Student           | Results                  | Payments Student Attendance              |
| Examination Section | e-Profile         | Semester                 | Fee Information AMS                      |
| *LMS <              |                   |                          |                                          |
| Student <           |                   | Personal Academic Hostel |                                          |
| 🛄 Outpass 🛛 👻       |                   |                          |                                          |
| Apply               |                   | Student ID               | test1                                    |
| *T&P Cell <         | Test1             | Full Name                | Test1A                                   |
| Staff <             |                   | Father's Name            | Na                                       |
| EMath Club          | Branch ECE        | Study                    | E2 - S1                                  |
| 🗏 Techno సాహితి 🛛 < | Semester E2 - S1  | Department               | Electronics & Communications Engineering |
| e-Magazine <        |                   | Date of Birth            | 2005-03-23                               |
| <b>€</b> e-Notice   | About Me          |                          |                                          |
| Grievance Cell      | @ Email           | Gender                   | Male                                     |
| Hope House          |                   | Category                 | OC.                                      |
| TechFest            | ل Mobile          | Blood Group              | NA                                       |
| Contact Us          |                   | Email                    |                                          |
|                     | Address           | Mobile                   |                                          |

### Step 3: Click on " Click Here to Apply "

| <b>≡</b> Home Contact |                   |   | Account                           |
|-----------------------|-------------------|---|-----------------------------------|
| Outpass Dashboard     |                   |   | 💄 Default / 🖝 Student / 🐠 Outpass |
|                       | Outpass Dashboard |   |                                   |
| Outpass               | Total Allowed     | 5 | Availed / Total Outpasses: 0/5    |
| New Outpass           | Availed Outpasses | 0 | 2 0 0                             |
| Click Here to Ap      | outpass Balance   | 5 |                                   |
|                       |                   |   |                                   |

### **Step 4**: Select from, to dates with appropriate reason.

| 🛛 Ӿ RGUKT Info. Hu           | b ≡ ı  | Home Contact    |                                                                  | Account                                      |
|------------------------------|--------|-----------------|------------------------------------------------------------------|----------------------------------------------|
| と 📁 test 1                   | Reque  | est for Outpass |                                                                  | 💄 Default / 🐠 Student / 🗰 Outpas             |
| ₩Home                        |        |                 | Request for Outpass                                              | h Home                                       |
| Academic Section             | <      |                 |                                                                  | 4                                            |
| Examination Section          | ۰ .    | From:           | 2024-01-06 14:41:23                                              |                                              |
| <b>*</b> LMS                 | <      | То:             | 2024-01-08 14:41:23                                              |                                              |
| Student                      | «      | Category:       | <ul> <li>Personal Works</li> <li>Academic Activities</li> </ul>  |                                              |
| ★T&P Cell                    |        | Request Letter: | NPTEL Exam.                                                      | Ŷ                                            |
| <b>L</b> Staff               | < .    | Declaration:    | I request you to accept my application of outpass. I am solely r | responsible for going out of the institution |
| ⊟Math Club<br>∎Techno సాహితి | «<br>« |                 | Agree to terms and conditions                                    | inc for thy survey.                          |
| e-Magazine                   | < l    |                 |                                                                  |                                              |
| <b>≰</b> e-Notice            |        | Apply           | lick here                                                        |                                              |
| Grievance Cell               |        |                 |                                                                  |                                              |
| Hope House                   |        |                 |                                                                  |                                              |
| TechFest                     |        |                 |                                                                  |                                              |
| JContact Us                  |        |                 |                                                                  |                                              |

| 😤 RGUKT Info. H     | ub | <b>≡</b> Home Contact      |                           | A My Account                      |
|---------------------|----|----------------------------|---------------------------|-----------------------------------|
| Raghu test1         |    | OUTPASS - PREVIEW          |                           | 💄 Default / 🖝 Student / 🖝 Outpass |
| ₩Home               |    |                            | OUTPASS - PREVIEW         | ñ Home                            |
| Academic Section    | <  | Outnass Cateogra           | Academic                  |                                   |
| Examination Section | <  | outpus cucogry.            | Academic                  |                                   |
| <b>*</b> LMS        | <  | Request Letter:            | NPTEL Exam.               |                                   |
| Student             | <  | Dates:                     | From: 2024-01-06 14:41:23 | To: 2024-01-08 14:41:23           |
| Qutpass             | *  | Duration (Number of Dave)  | 2 days 0 hours            |                                   |
| Apply               |    | Duration (Number of Days). | z days, o nouis           |                                   |
| *T&P Cell           | ۲  |                            |                           |                                   |
| Staff               | <  |                            | Modify                    | Арріу                             |
| EMath Club          | <  |                            |                           |                                   |
| 🗏 Techno సాహితి     | <  |                            |                           |                                   |
| e-Magazine          | <  |                            |                           |                                   |
| <b>≰</b> e-Notice   |    |                            |                           |                                   |
| Grievance Cell      |    |                            |                           |                                   |
| <b>≢</b> Hope House |    |                            |                           |                                   |
| TechFest            |    |                            |                           |                                   |
| JContact Us         |    |                            |                           |                                   |
|                     |    |                            |                           |                                   |

**Step 5**: Student can modify the request and click on apply for final submission.

### **Step 6**: After clicking on Apply, Outpass will be submitted.

| Ӿ RGUKT Info. Hub   | <b>≡</b> Home Contact |                                                         | My Account                        |
|---------------------|-----------------------|---------------------------------------------------------|-----------------------------------|
| 🕹 🗯 test 1          | OUTPASS - NOTE        |                                                         | 💄 Default / 🖝 Student / 🖝 Outpass |
| <b>H</b> ome        |                       | Rajiv Gandhi University of Knowledge Technologies Basar | h Home                            |
| Academic Section <  |                       |                                                         |                                   |
| Examination Section |                       |                                                         |                                   |
| *LMS <              |                       |                                                         |                                   |
| Student <           |                       | Outpass request has been submitted successfully         |                                   |
| Outpass 👻           |                       | Outpass request has been submitted successfully         |                                   |
| Apply               |                       |                                                         |                                   |
| *T&P Cell <         |                       |                                                         |                                   |
| Staff <             |                       |                                                         |                                   |
| EMath Club          |                       |                                                         |                                   |
| 📒 Techno సాహితి 🔹 < |                       |                                                         |                                   |
| e-Magazine <        |                       |                                                         |                                   |
| <b>≰</b> e-Notice   |                       |                                                         |                                   |
| Grievance Cell      |                       |                                                         |                                   |
| Hope House          |                       |                                                         |                                   |
| TechFest            |                       |                                                         |                                   |
| JContact Us         |                       |                                                         |                                   |
|                     |                       |                                                         |                                   |

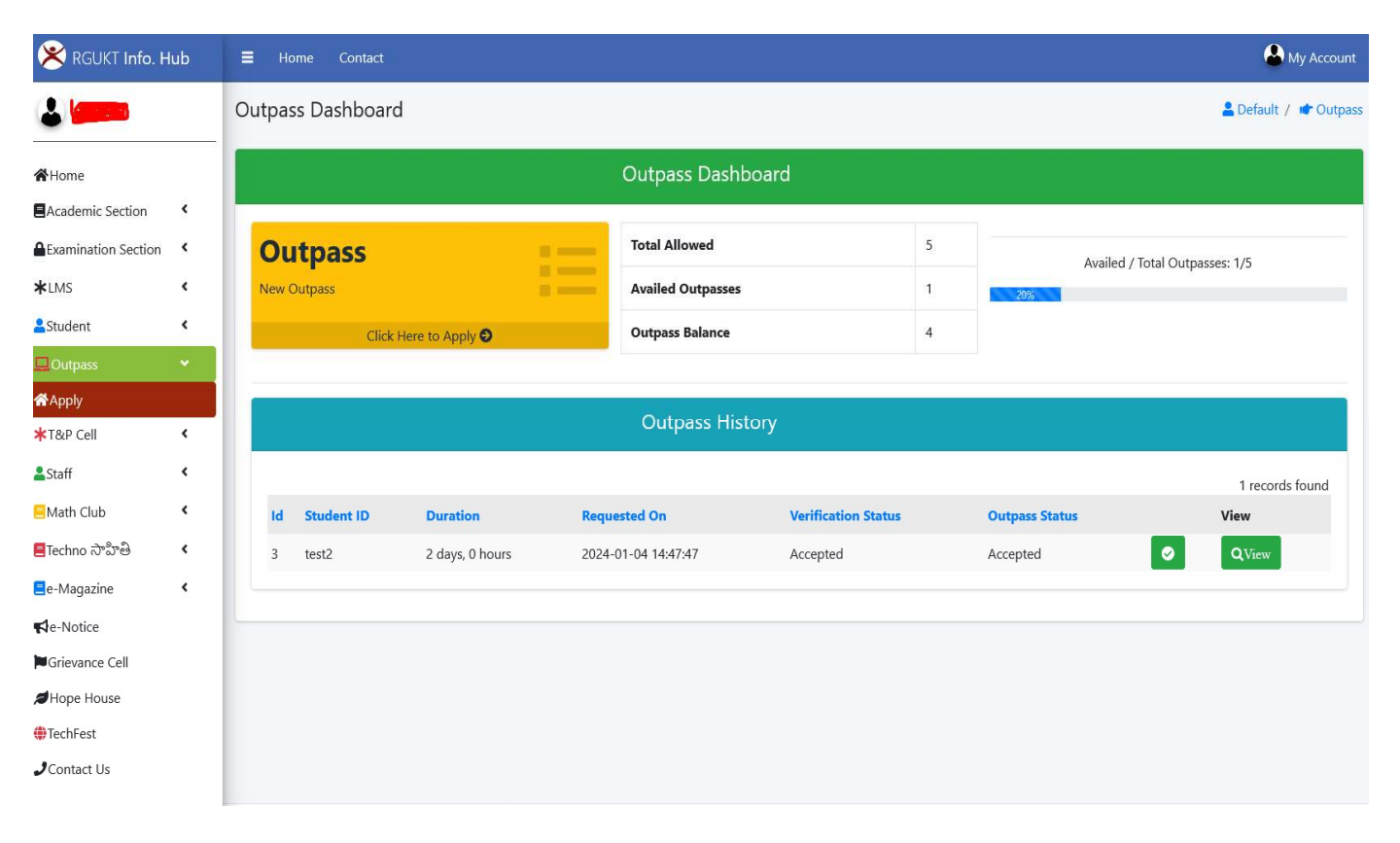

Step 7: After Approval, Outpass status will be changed.